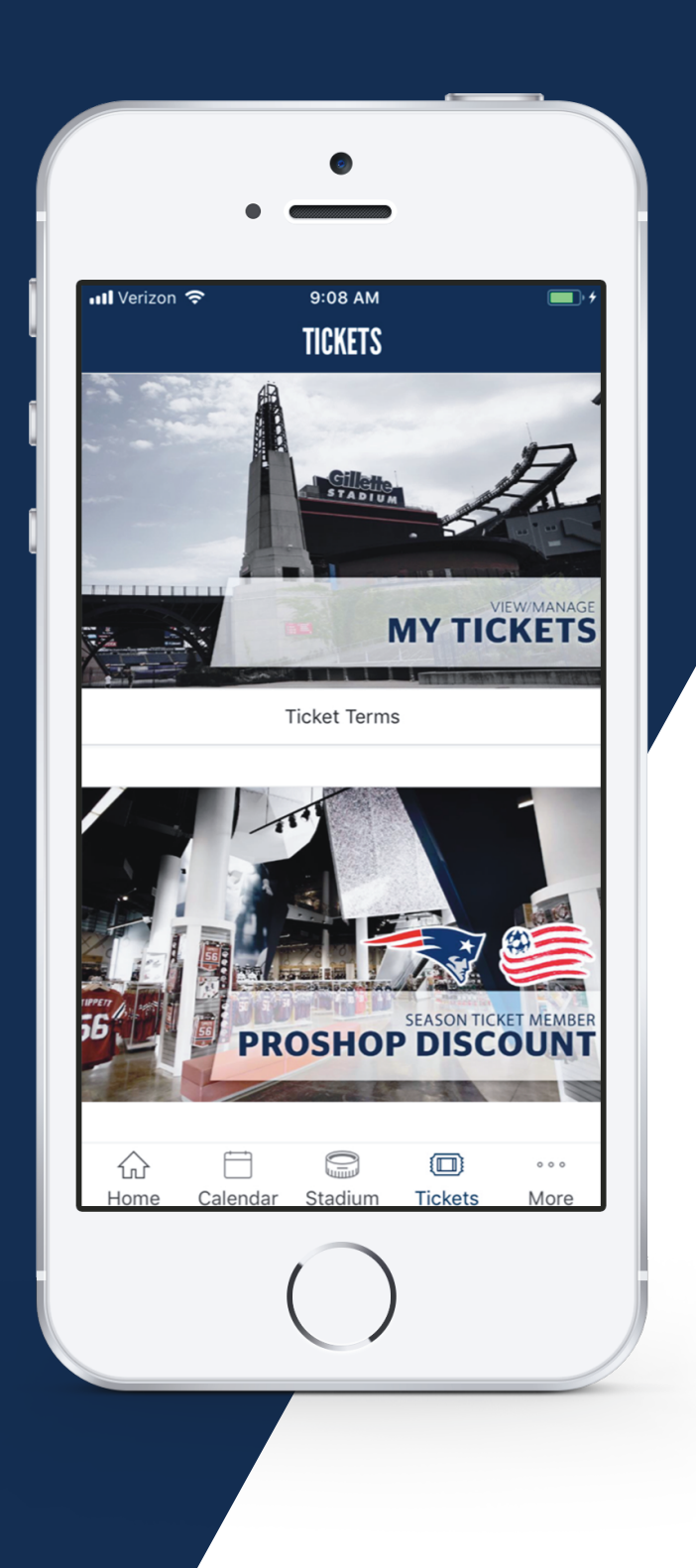

#### ALL NEW

# **MOBILE TICKET** TUTORIAL

### DOWNLOAD THE GILLETTE STADIUM APP

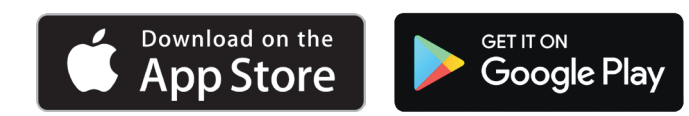

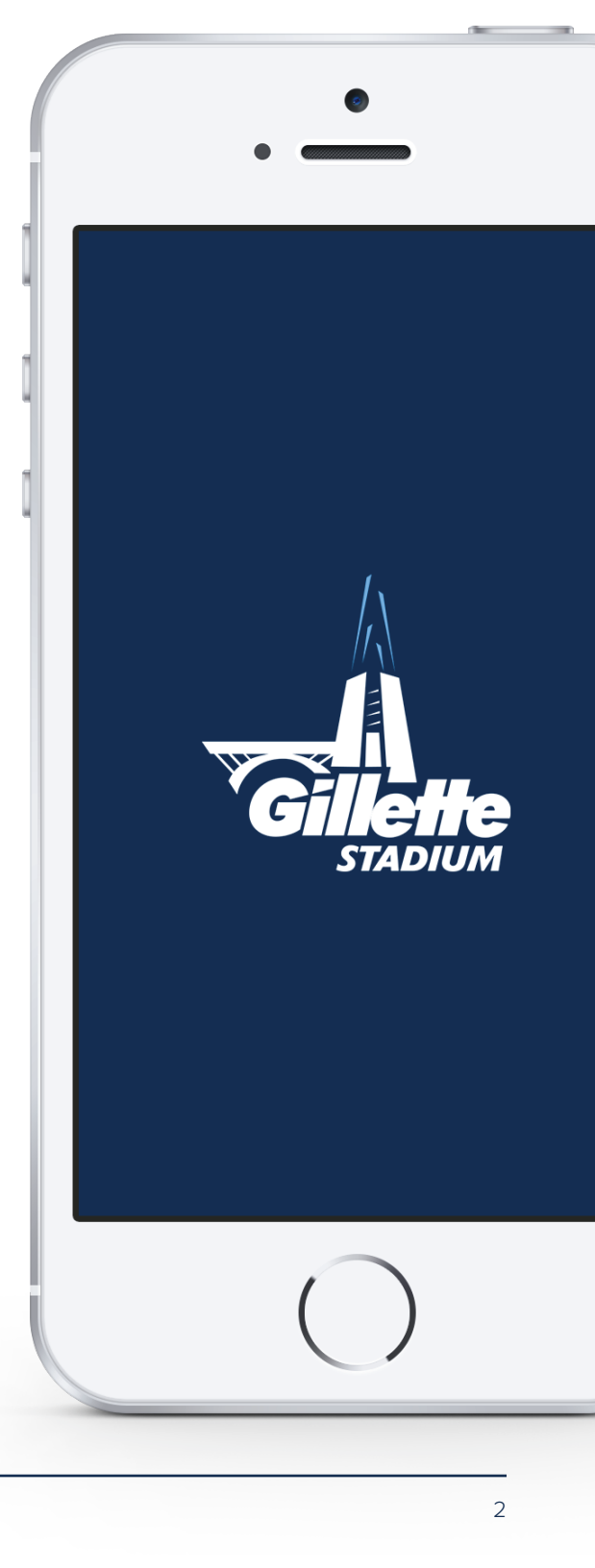

# **VIEW TICKETS** TUTORIAL

#### VIEW TICKETS

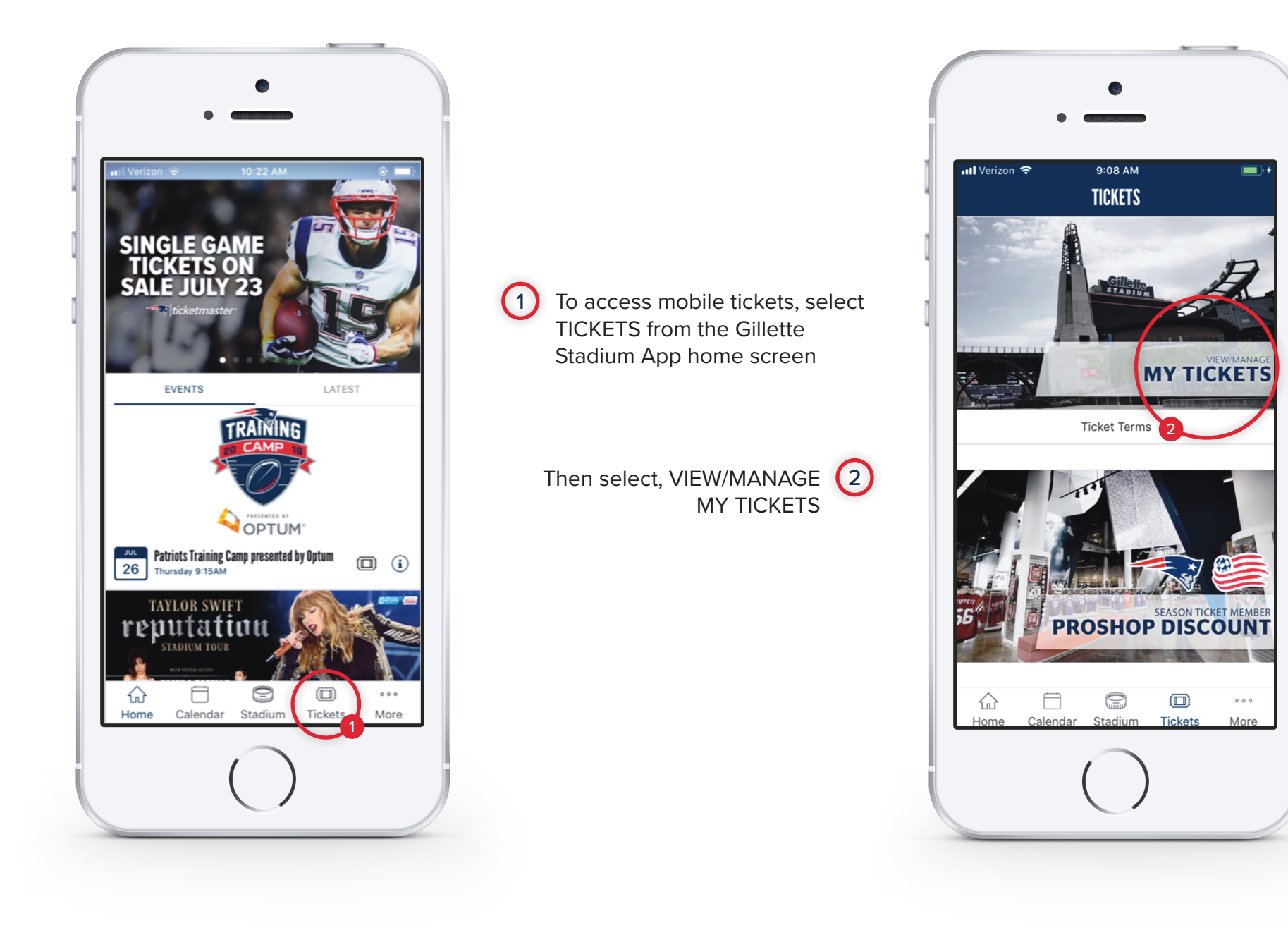

# **LINK YOUR ACCOUNT** TUTORIAL

#### LINK YOUR ACCOUNT

Ticketmaster

+ 2

First time users will be asked to

your Patriots Account Manager

sign in to their account. Enter

credentials to link the App to

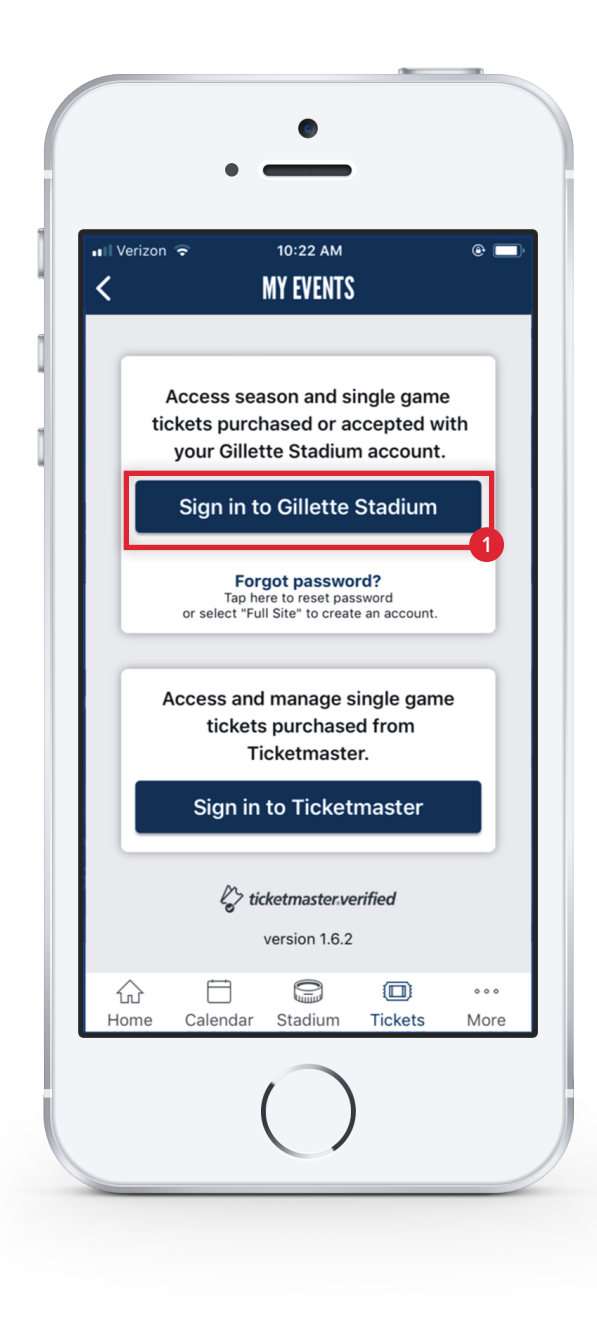

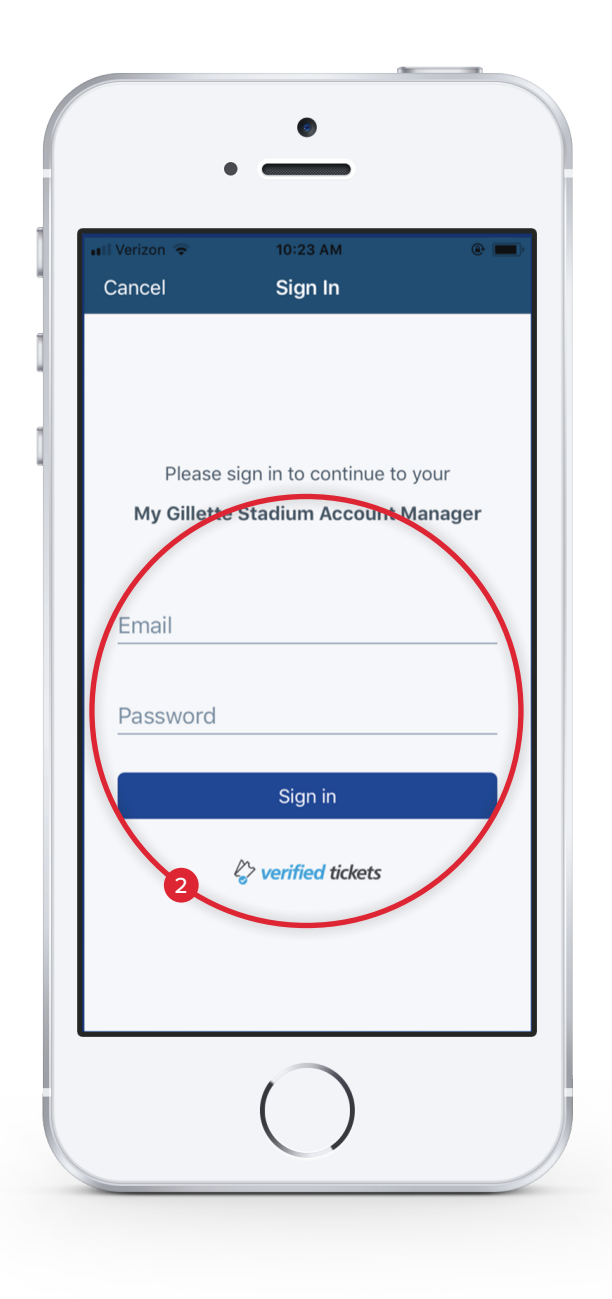

# USING YOUR TICKETS TUTORIAL

#### USING YOUR TICKETS

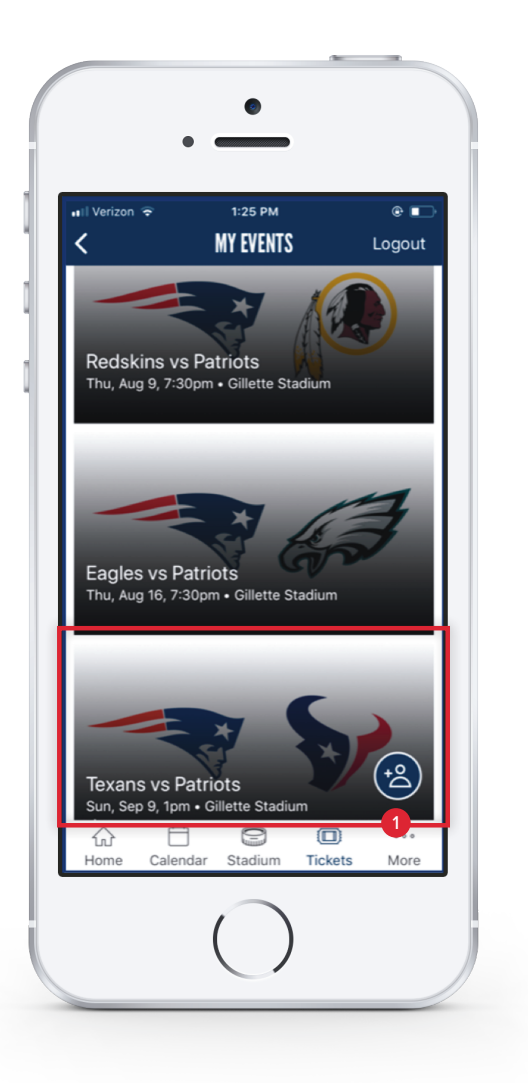

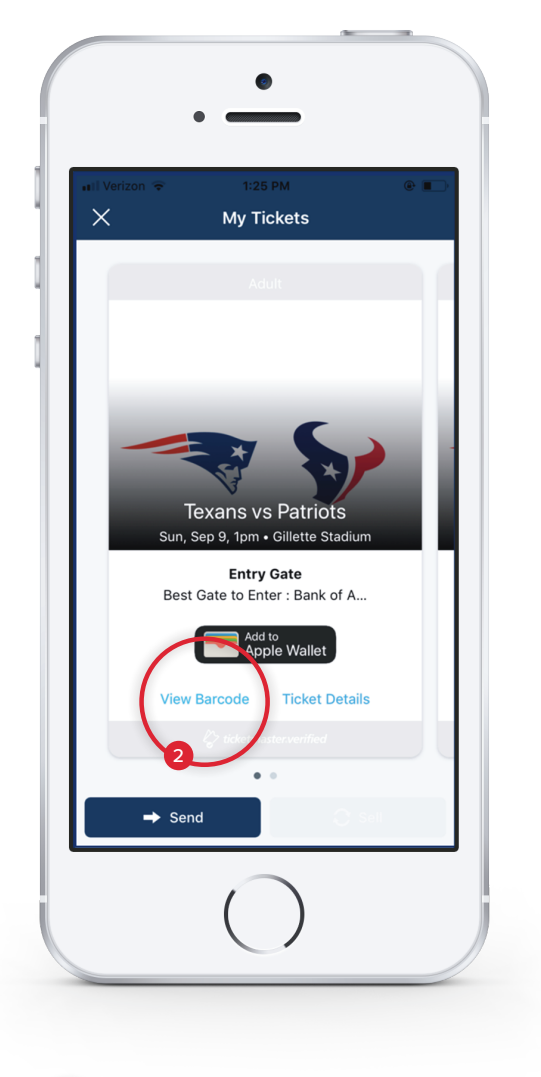

# 1

Once logged into your account, you will see a listing of all your upcoming tickets. Tap on the icon for the game/event you are attending

# 2

Tap VIEW BARCODE to display the ticket QR code for the game/event

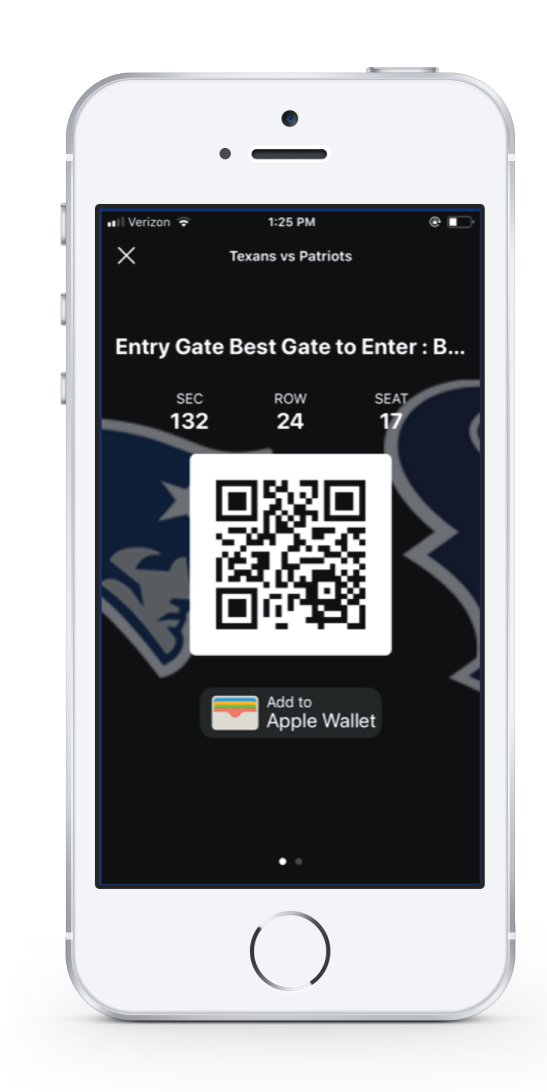

### 3

Show the QR code at the stadium gate for entry. iPhone users can add tickets to Apple Wallet

# TRANSFER TICKETS

#### TRANSFER TICKETS

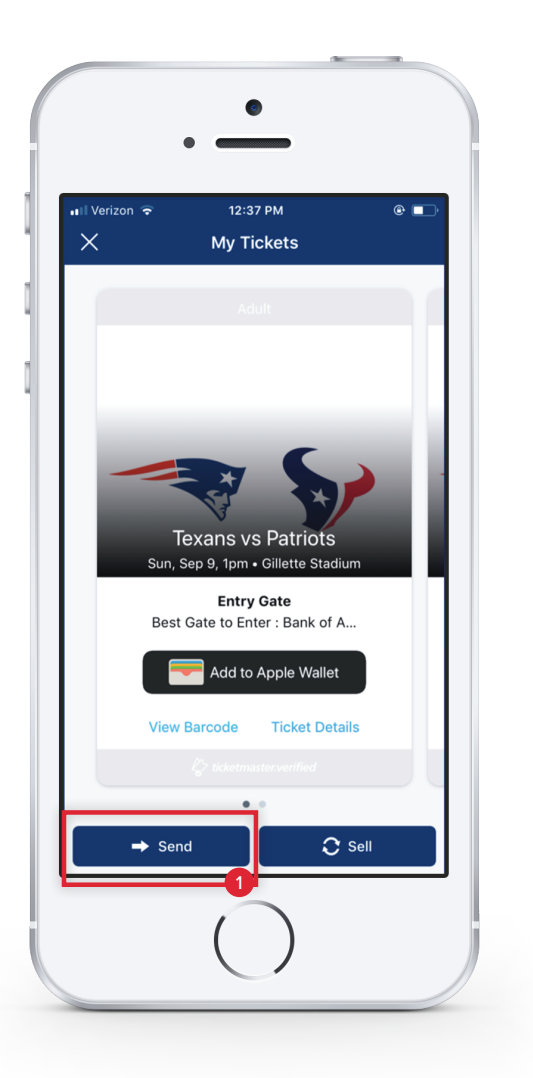

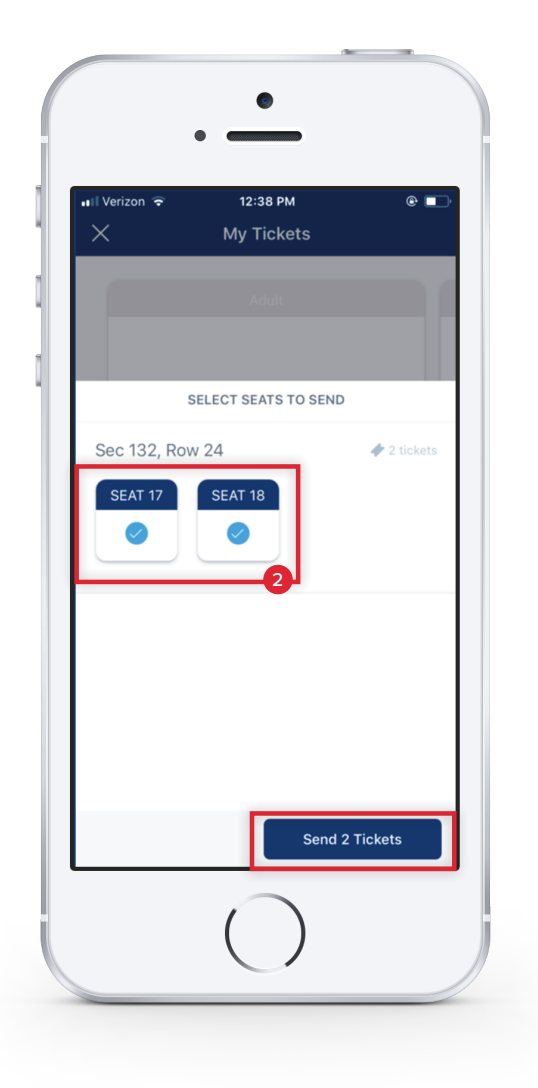

# 1

To transfer tickets to a given game/event, tap SEND

### 2

Select the ticket(s) you would like to transfer, then tap SEND

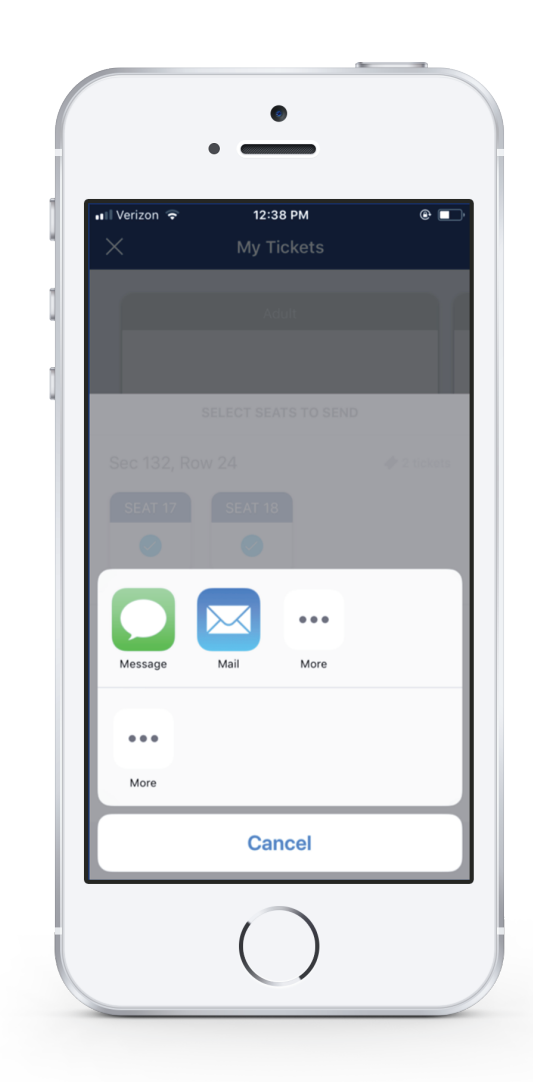

# 3

To complete the transfer select recipient(s)' email or text. Note: Your recipient(s) <u>must</u> open the generated link and accept the ticket(s)

# **SELL TICKETS** TUTORIAL

#### SELL TICKETS

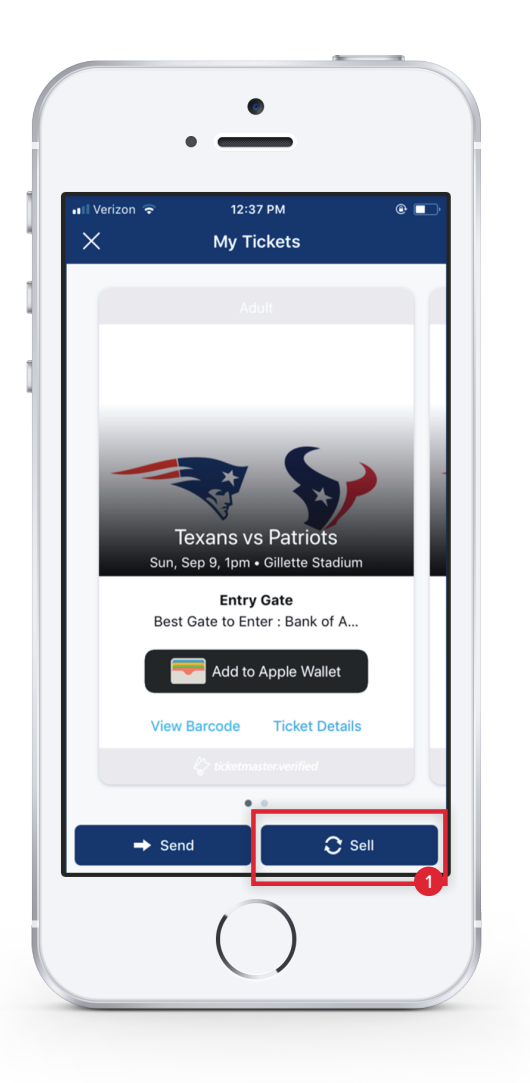

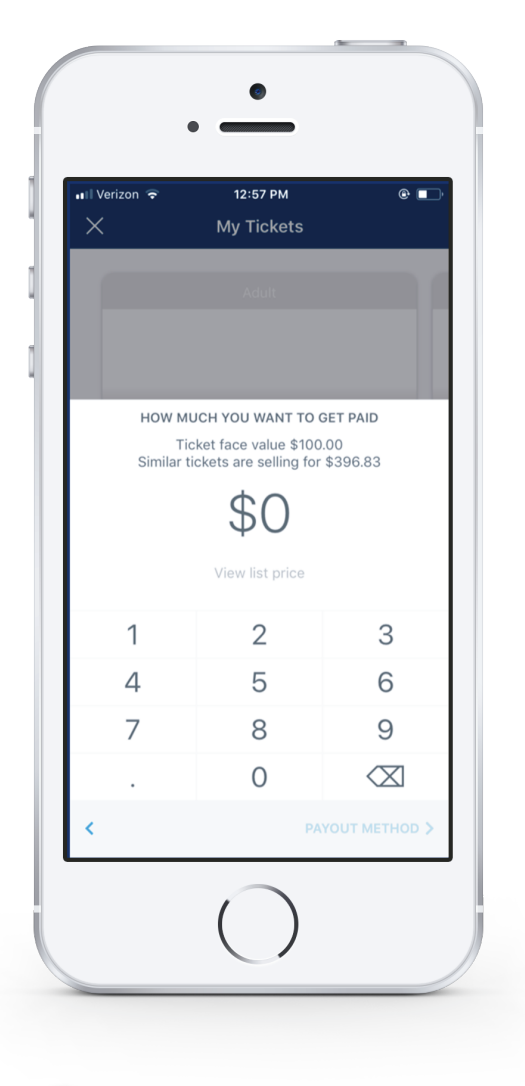

### 1

To sell tickets to a given game/ event, tap SELL

# 2

After selecting the ticket(s) you want to sell, enter your asking price

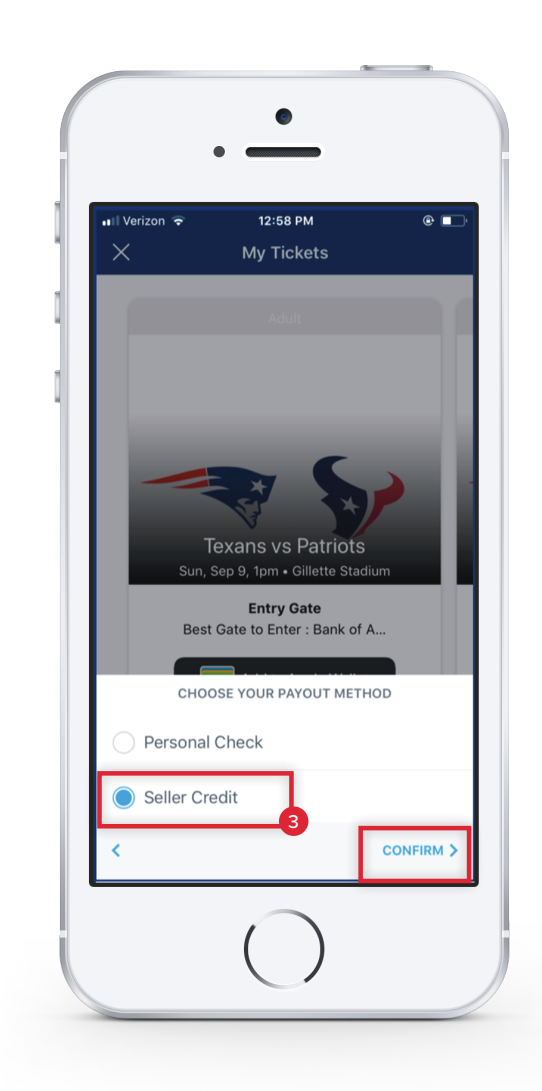

# 3

First time users will be prompted to enter payment information. Once complete, tap CONFIRM and your ticket(s) will be posted on NFL Ticketing Network

# **GUEST ASSISTANCE CHAT** TUTORIAL

#### GUEST ASSISTANCE CHAT

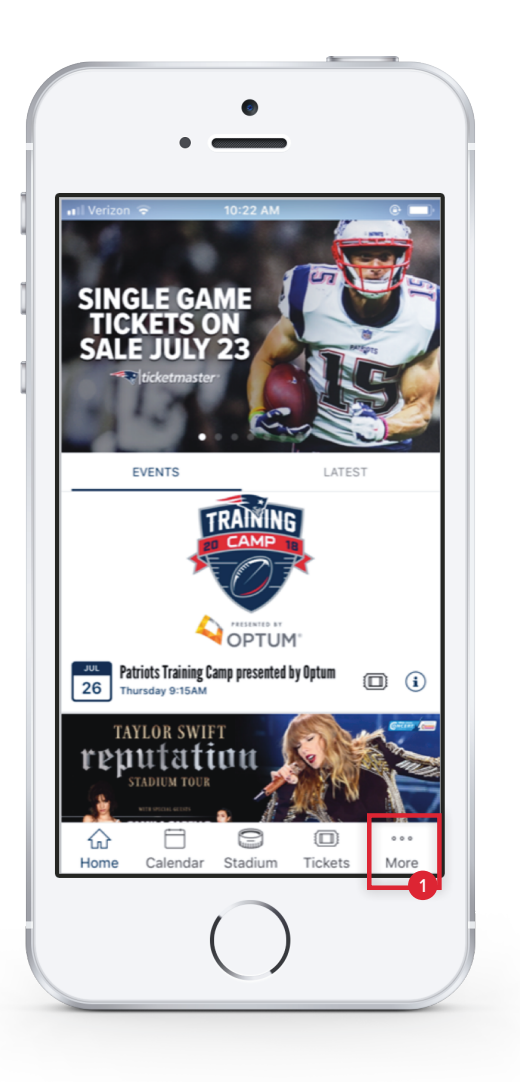

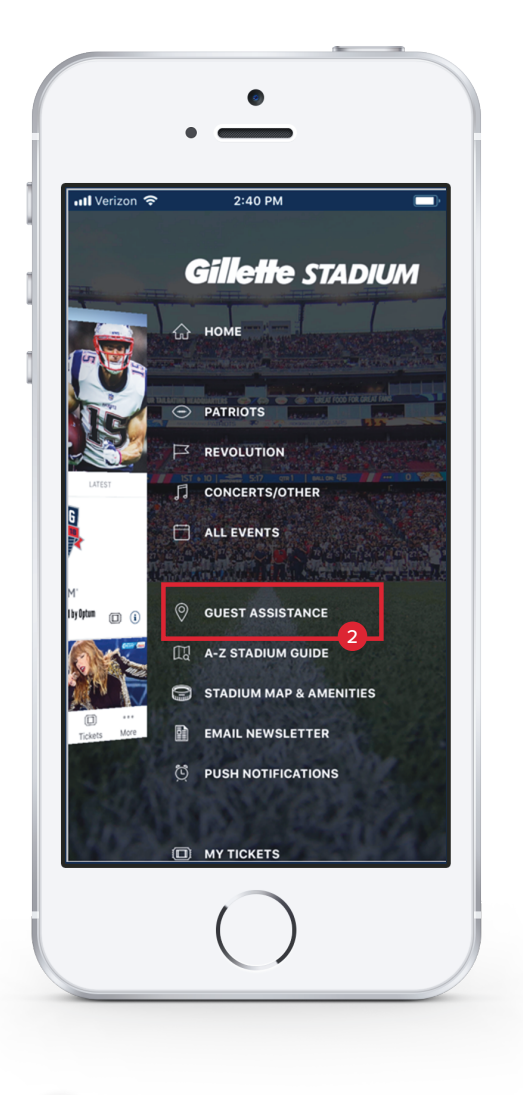

### 1

From the Gillette Stadium App home screen, click MORE

### 2

Then select, GUEST ASSISTANCE

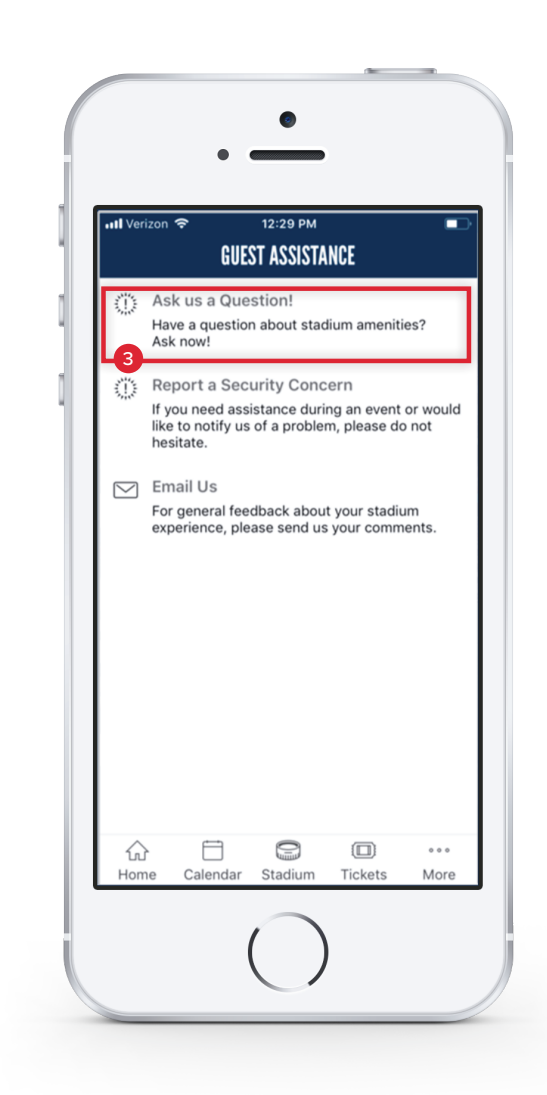

3

Then select, ASK US A QUESTION!

#### GUEST ASSISTANCE CHAT

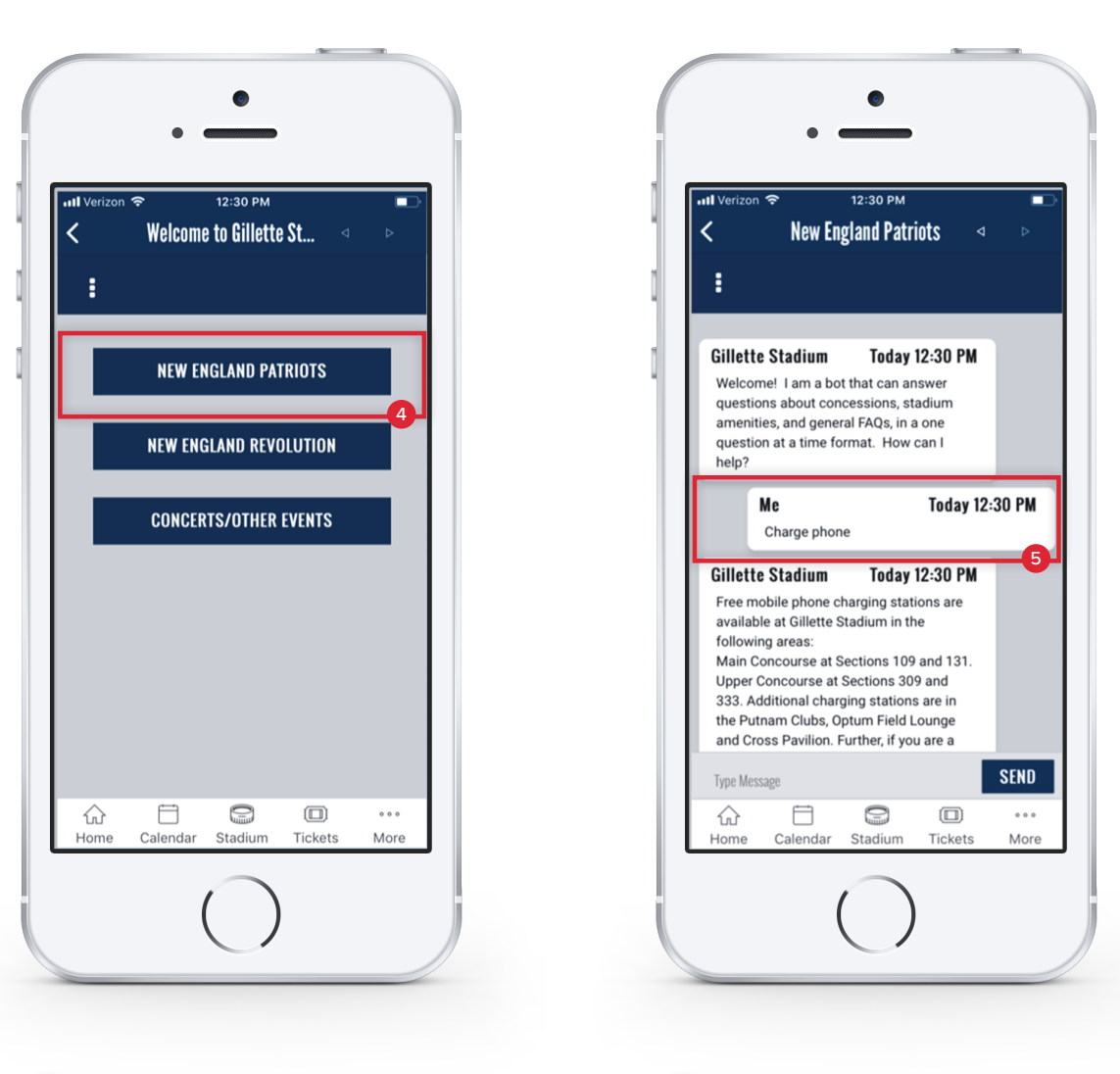

#### 4

If you are at a Patriots game, select NEW ENGLAND PATRIOTS

#### 5

Then, ask a question(s) or enter keywords (i.e., Charge Phone, Gluten Free, etc.)

# **PUSH NOTIFICATIONS** TUTORIAL

#### PUSH NOTIFICATIONS

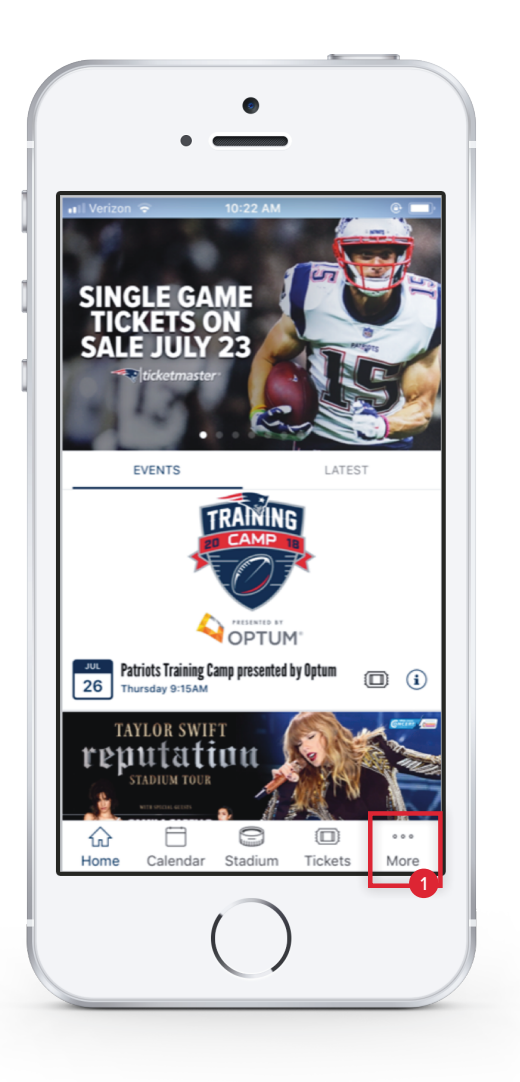

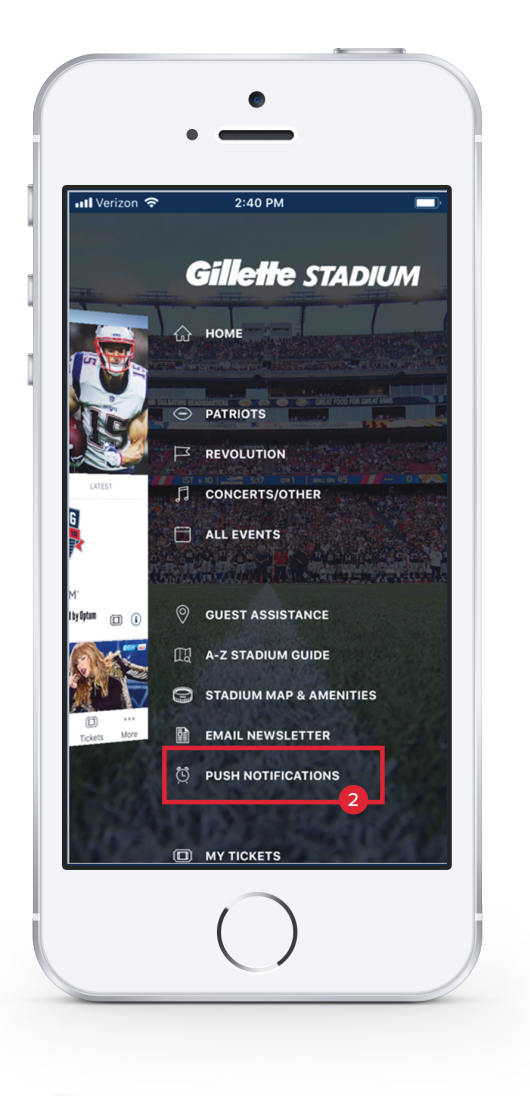

# 1

From the Gillette Stadium App home screen, click MORE

### 2

Then, select PUSH NOTIFICATIONS

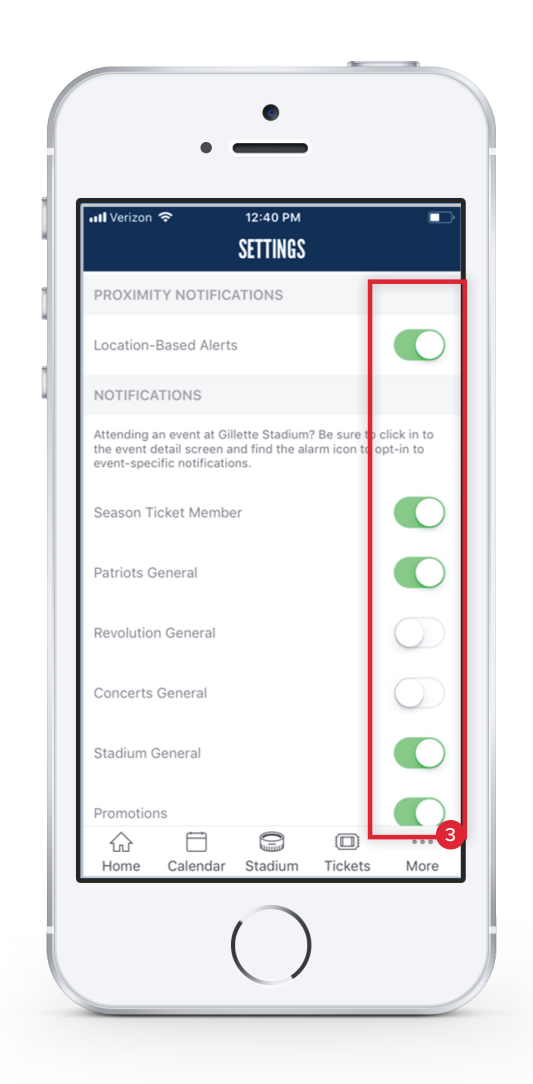

3

Finally, set your notification preferences

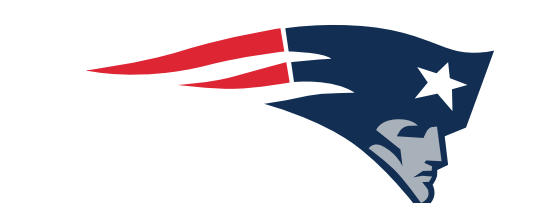

# THANK YOU